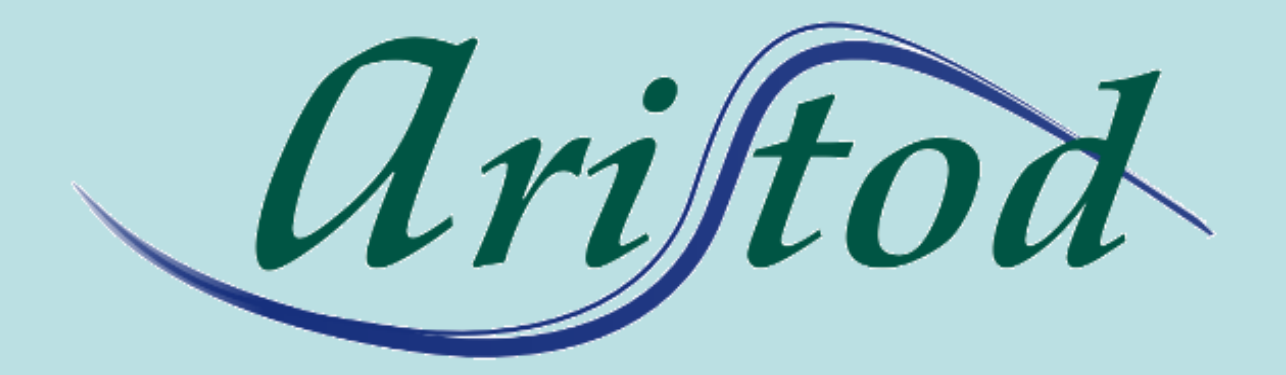

## présente

## **EpsilonChat : les documents live**

http://aristod.com

http://epsilonwriter.com

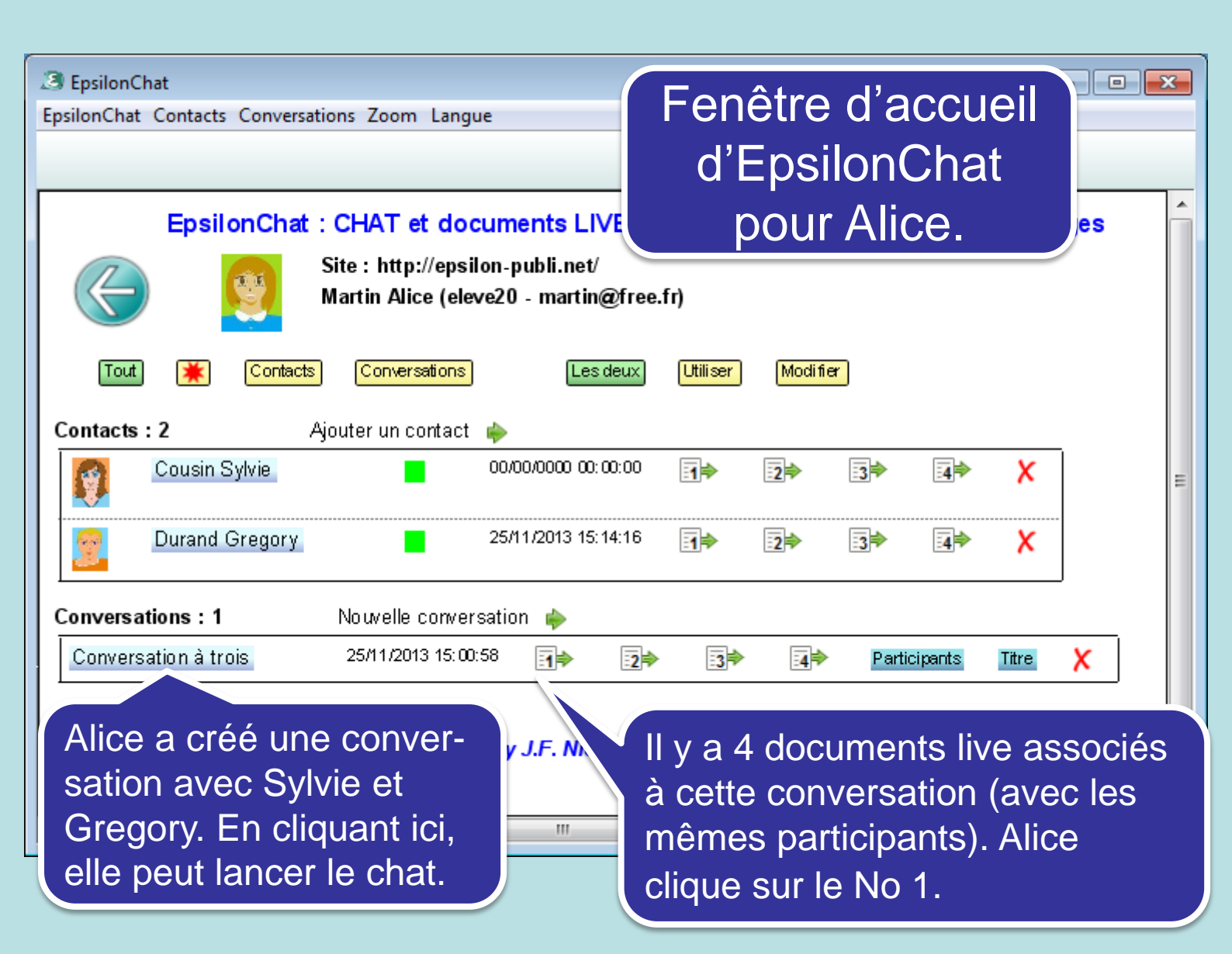

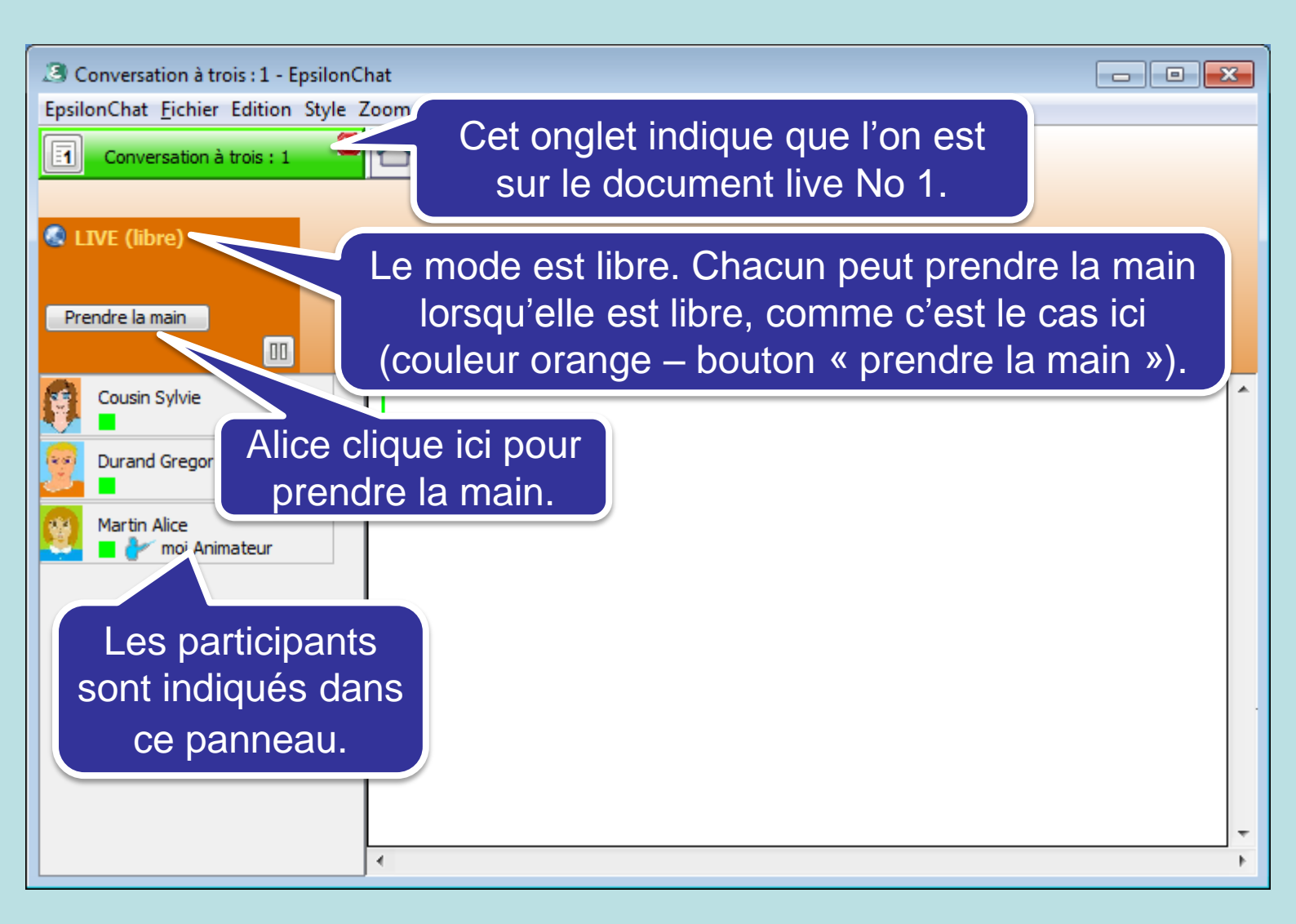

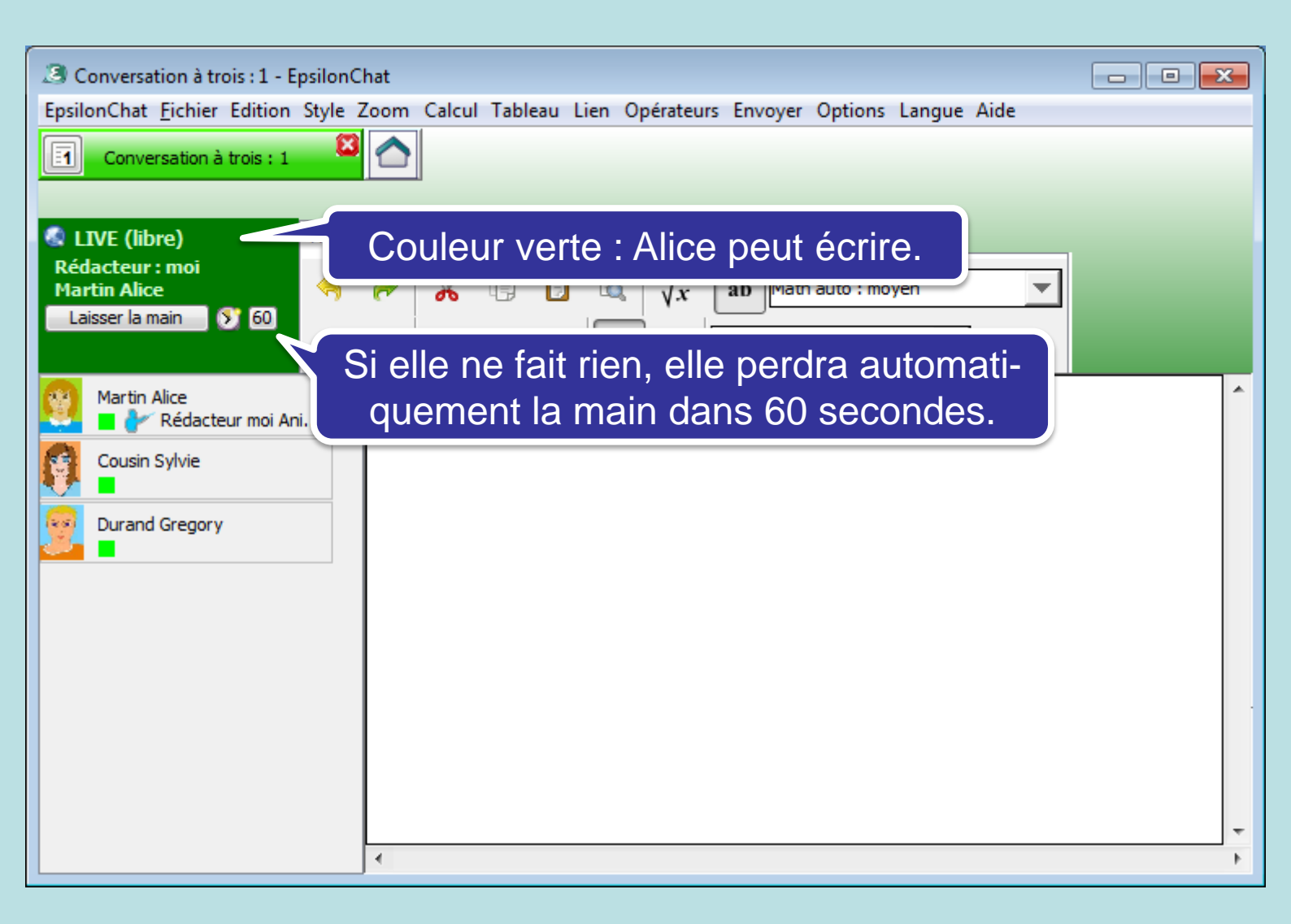

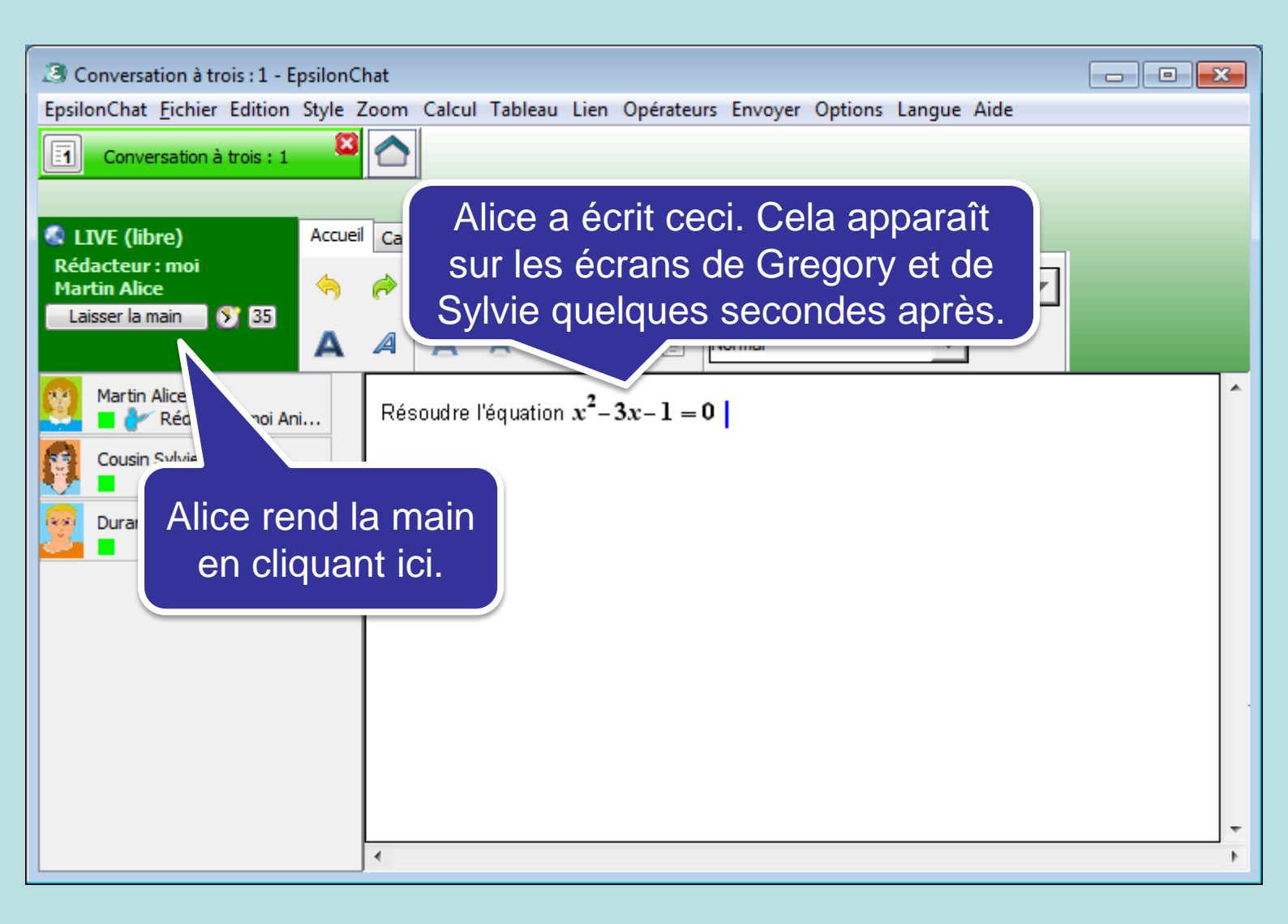

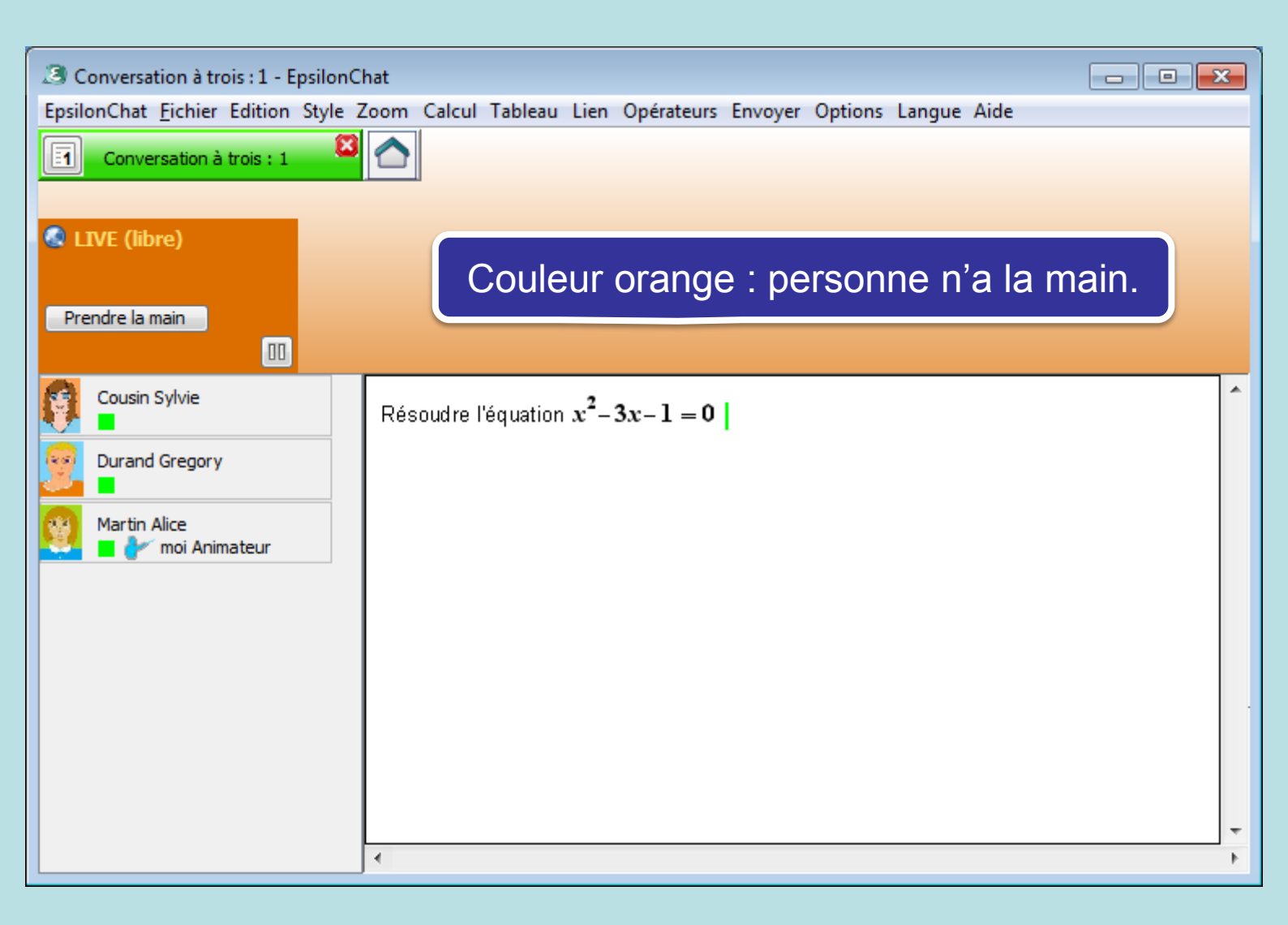

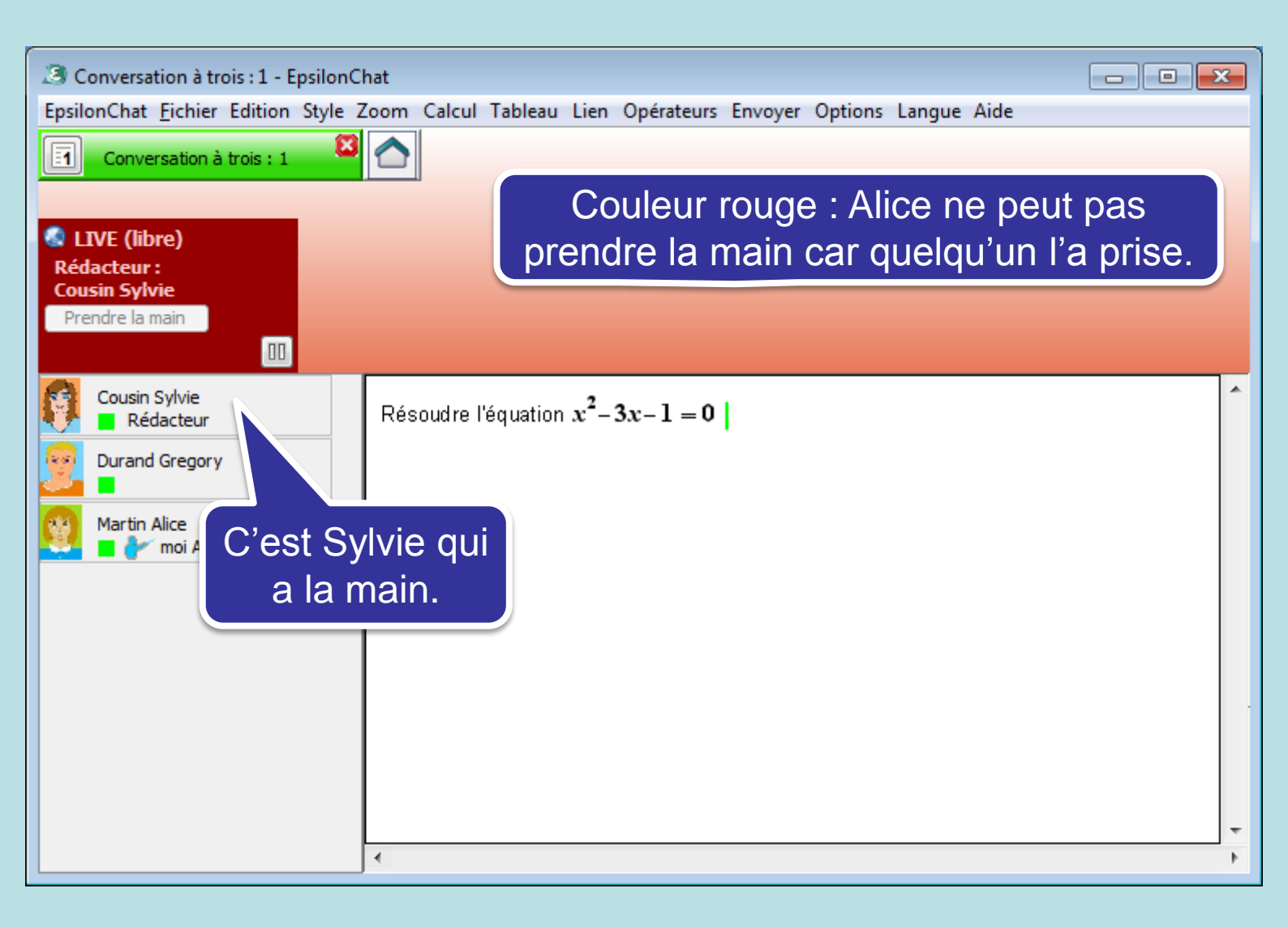

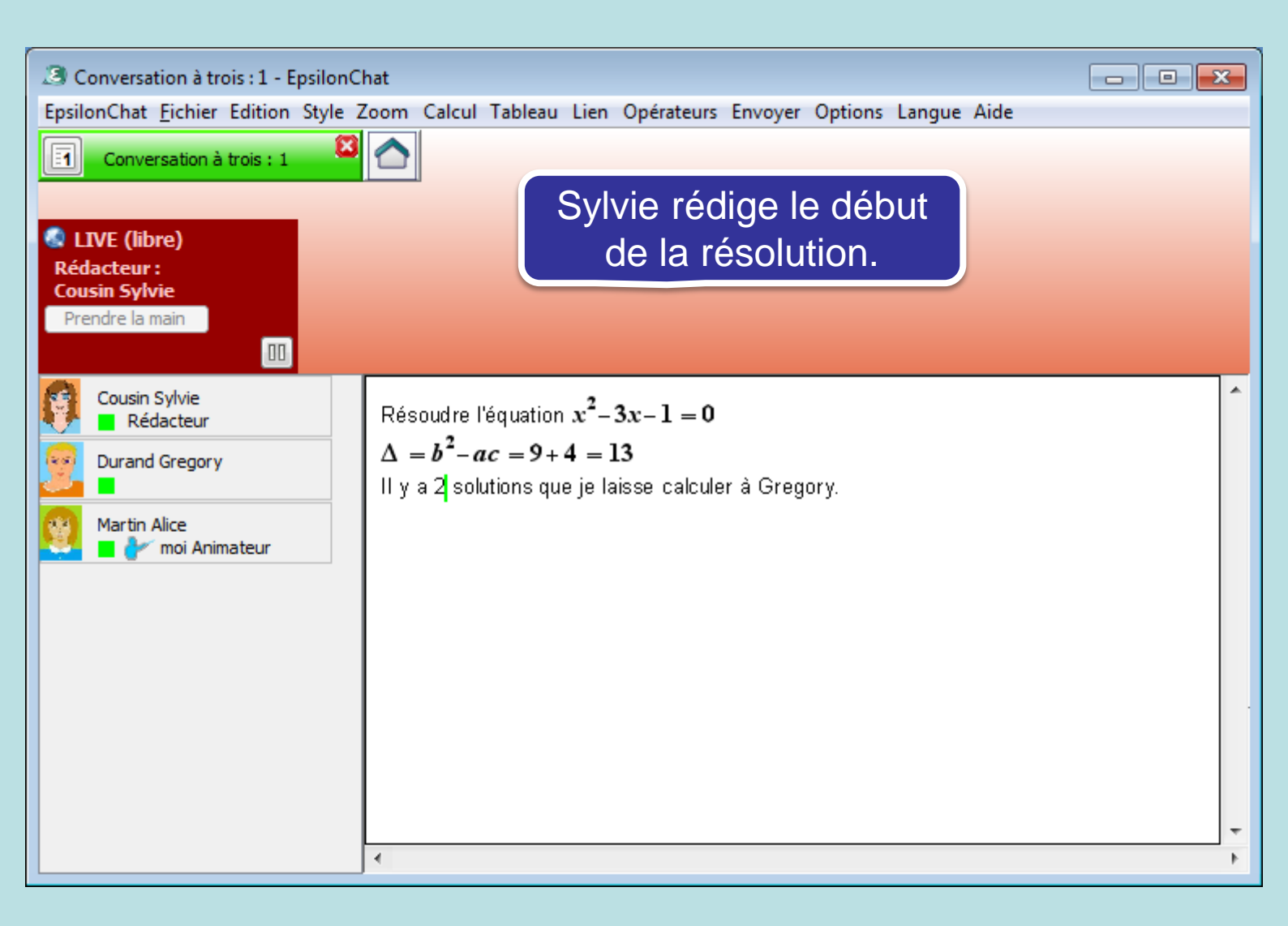

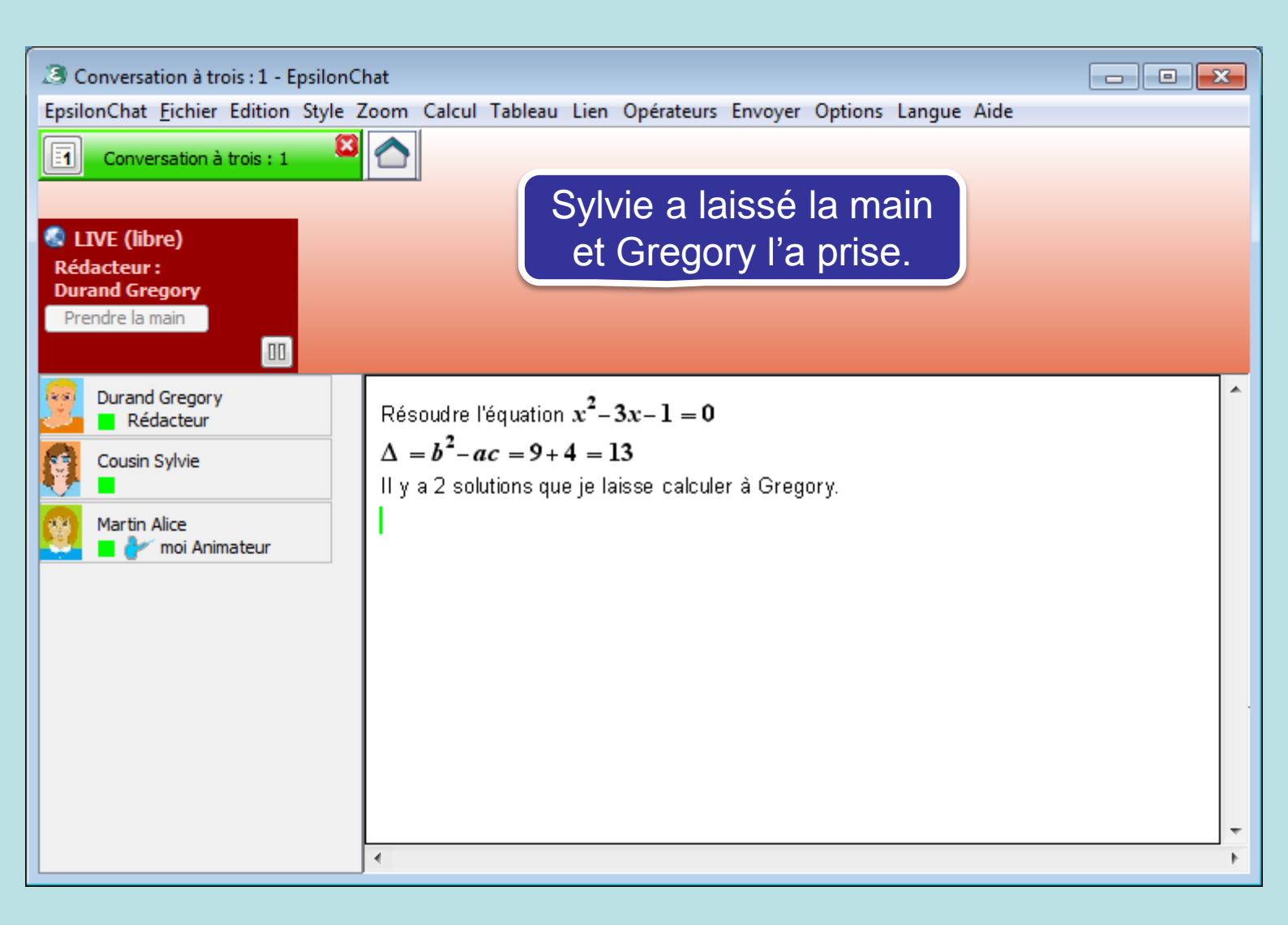

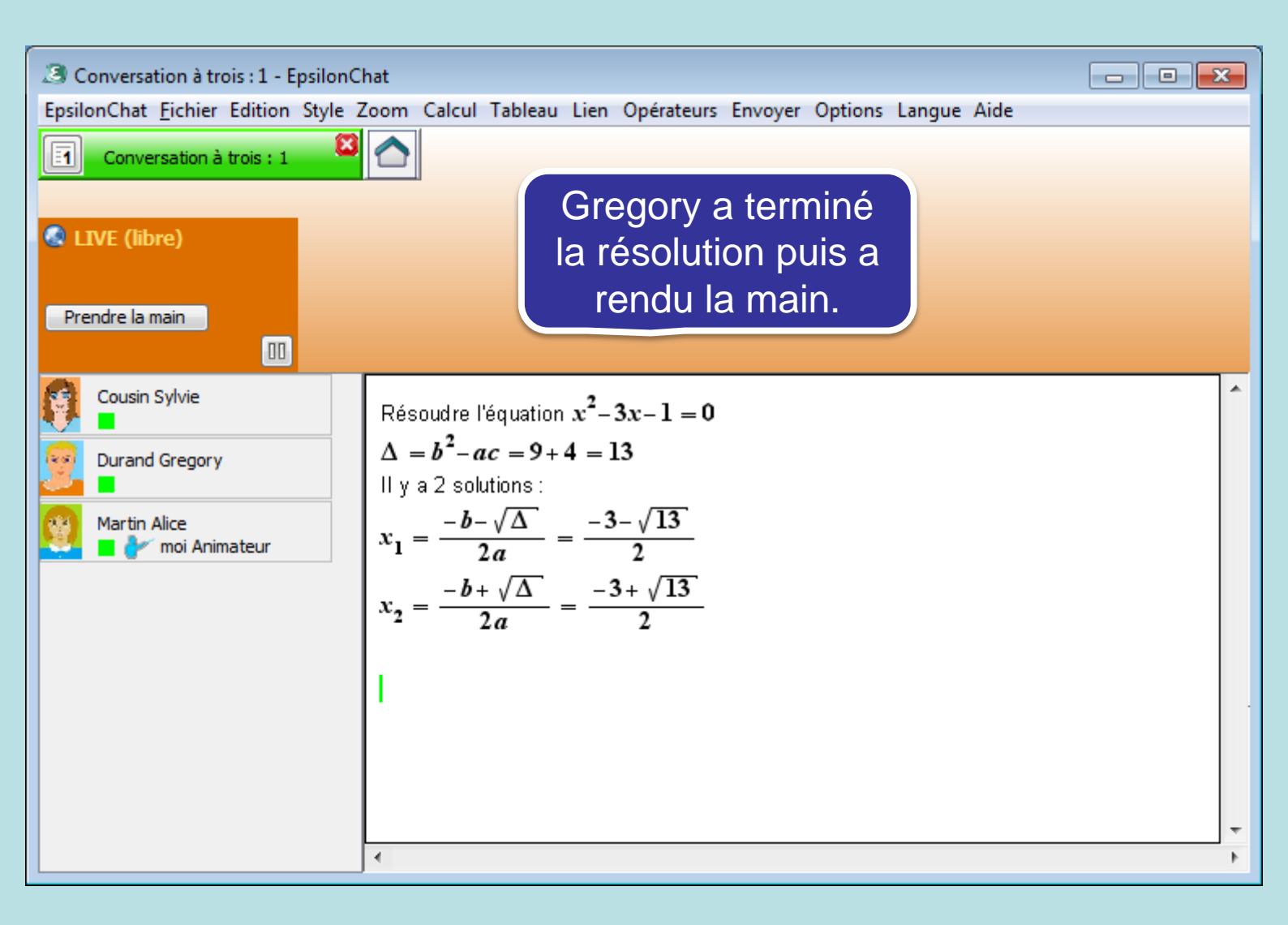

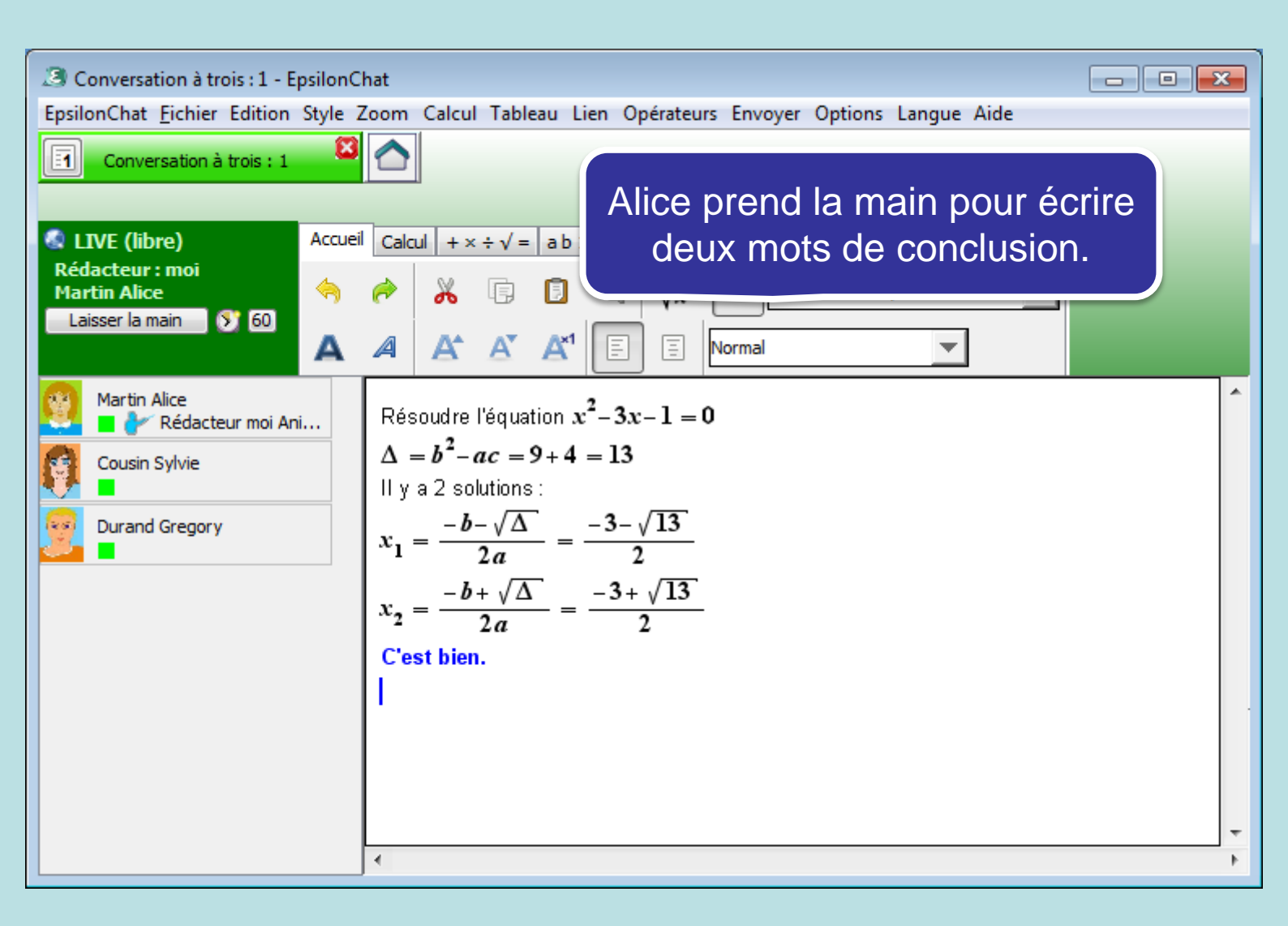

## A savoir :

- On avoir un onglet avec le document live et un autre avec le chat. De cette façon, on peut écrire dans le chat les phrases qui ne sont pas faites pour être sur le document et on peut faire des commentaires dans le chat sans devoir attendre d'avoir la main.
- Mieux, on peut lancer deux fois l'application EpsilonChat pour avoir deux fenêtres visibles en même temps, l'une avec le chat, l'autre avec le document live.

Si l'on veut se parler en même temps, on peut utiliser Skype, ou un autre logiciel de transmission de la voix. De cette façon, on a les mêmes possibilités à distance qu'en présence : l'écrit partagé et la voix.

Autres points à voir :

- Utiliser le mode supervisé : l'animateur choisit la personne qui a la main pour écrire dans le chat ou le document live,
- Utiliser le mode ordonné : chacun demande la main quand il veut ; la main est distribuée dans l'ordre des demandes.

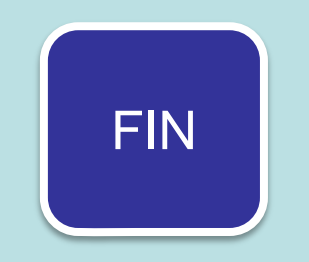